## Sheffield Hallam University

Student Download instructions for:

## Keil MKD Lite

## Instructions

- 1. Go to https://www.keil.com/demo/eval/arm.htm
- 2. Complete Registration
- 3. Download Arm Keil MDK and run the installer.
- 4. Follow the instructions to install the MDK Core on your local computer. The installation also adds the Software Packs for ARM CMSIS, ARM Compiler and MDK-Professional Middleware.
- 5. <u>Activate a license</u> or skip this step to use <u>MDK-Lite</u> edition.